# Machine Learning Classification

Uploading an CVS file

After logging in, click the CVS file tab.

## Machine Learning Classifier

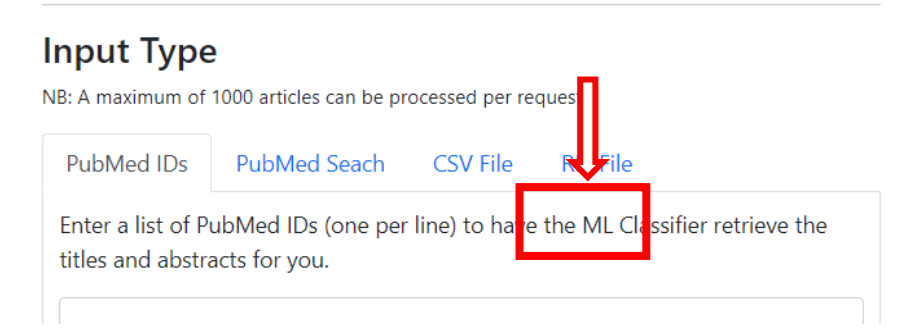

#### Choose file to upload.

\*Reminder that the file must be an CVS to upload and that it contains the required fields.

### Input Type

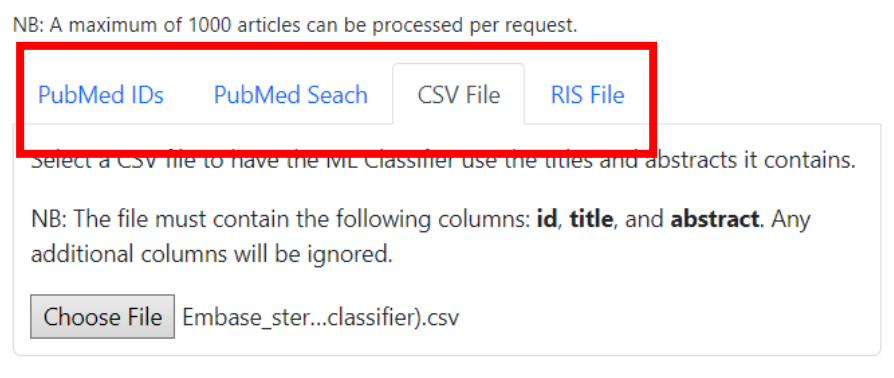

Select CVS file in results format then hit classify to download.

# CSV File

#### Result Columns:

- Classification 1 if the article is above our classification threshold, or 0 if below
- Probability The probability score output by the selected model
- **Problem** For articles where we could not calculate a Probability, this column will give the reason why

#### ○ RIS File

#### **Result Tags:**

- **U1 Classification** 1 if the article is above our classification threshold, or 0 if below
- U2 Probability The probability score output by the selected model
- **U3 Problem** For articles where we could not calculate a Probability, this tag will give the reason why
- **ZT Title** The Title used by the ML model (only included when an RIS file is used for input, because it may contain records with multiple titles, so ZT clarifies which was used, and that it was parsed correctly)
- ZA Abstract The Abstract used by the ML model (only included when an RIS file is used for input, to ensure the Abstract was parsed correctly)

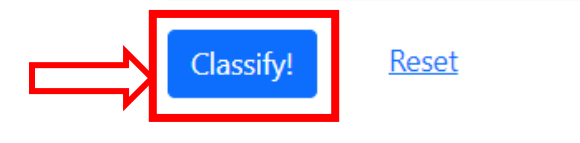

\*The Classification threshold is the point where the studies reach 99% sensitivity for rigour. At this point, they may be considered for inclusion in HiRU Critical Appraisal Process; however, they are not guaranteed to pass for inclusion.

Open file in Microsoft Excel to view and sort results.

#### To sort click on Sort & Filter to Customize Sort

| AutoSave 💽 🖻 🔚 Embase_steroids and harms_sample file                                                                                                    | e (CAP classifier).csv - Excel                           | 1                                                                                                    |                                                      |                   | Adwoa Bonsu 🔕 — 🗇 🗙                                                   |
|----------------------------------------------------------------------------------------------------|----------------------------------------------------------|----------------------------------------------------------------------------------------------------|------------------------------------------------------|-------------------|-----------------------------------------------------------------------|
| File Home Insert Page Layout Formulas Data R                                                                                                    | Review View Automate Help                                |                                                                                                    |                                                      |                   | Comments 🖻 Share                                                      |
| $ \begin{array}{ c c c c c } \hline & & & & & \\ \hline & & & & \\ \hline & & & & \\ \hline & & & \\ \hline & & \\ \hline & & & \\ \hline & & & \\ \hline \hline & & & \\ \hline & & & \\ \hline \hline & & & \\ \hline & & & \\ \hline & & & \\ \hline & & & \\ \hline & & & \\ \hline & & & \\ \hline & & & \\ \hline & & & \\ \hline & & & \\ \hline & & & \\ \hline & & & \\ \hline & & & \\ \hline & & & \\ \hline \hline & & & \\ \hline \hline & & & \\ \hline \hline & & & \\ \hline \hline & & & \\ \hline \hline & & & \\ \hline \hline & & & \\ \hline \hline \\ \hline & & & \\ \hline \hline & & & \\ \hline \hline \\ \hline & & & \\ \hline \hline & & & \\ \hline \hline & & \\ \hline \hline \\ \hline \hline \\ \hline \hline \\ \hline \hline \\ \hline \hline \hline \hline$ | = = = ≫ ~ 20 Wrap Text<br>= = = = = = = = =<br>Alignment | r ~<br><u>5</u> <u>General</u><br><u>5</u> <u>S</u> <u>S</u> <u>S</u> <u>S</u> <u>S</u> <u>S</u> <u>S</u> <u>S</u> <u>S</u> <u>S</u> | nditional Format as Cell Instanting ~ Table ~ Styles | ert Delete Format | Sort & Find & Analyze Sensitivity<br>Data Sort A to Z jis Sensitivity |
|                                                                                                    |                                                          |                                                                                                    |                                                      |                   | Zi sura l                                                             |
|                                                                                                    |                                                          |                                                                                                    |                                                      | Ľ                 | A↓ Sort Z to A<br>⊡ Custom Sort<br>Y Eilter                           |
| A B C D E F                                                                                                    | G H I J                                                  | K L M                                                                                                    | N O P                                                | Q R S             | ∑ ⊆lear V W 🍝                                                         |
| Inde         Asstract         Classingarthy           24090864         Case of P.         Olossingarthy           2         24090864         Case of P.         Olossingarthy           3         2533326         Case of P.         Olossingarthy           5         5194726         Calical 11.0         Olossingarthy           6         25107483         Anew gluc Inflammat         0         0.002627           30000579         A patient V. This report         0         0.002627           27501692         A rationakt Hospital av         0         0.002627           27501593         A success fA 16/year         0         0.002627           24393254         Adjunctive Pneumocy         0         0.02824           12         24171912         Advances inhaled co         1         0.208612           12         3033355         Adverse Vec condu         0         0.003111           12         24303126         Adverse Vec condu         0         0.003111           12         24303255         Adverse Vec condu         0         0.003111           12         2430326         Autenatal An observal         1         0.10133           12         2409064         Ronchop.The efff                                                                                                    |                                                          |                                                                                                    |                                                      |                   |                                                                       |
| 22         25237518 Contact se Recently, c         0         0.001516           23         24106103 Corticoste We presen         0         0.003162           24         23350152 Corticoste The anti-C         0         0.001736                                                                                                    |                                                          |                                                                                                    |                                                      |                   |                                                                       |
| ← Embase_steroids and harms_sampl ⊕ Ready ∰Accessibility: Unavailable                                                                                                    |                                                          |                                                                                                    | : .                                                  |                   | ▦                                                                     |

#### Sort by Probability

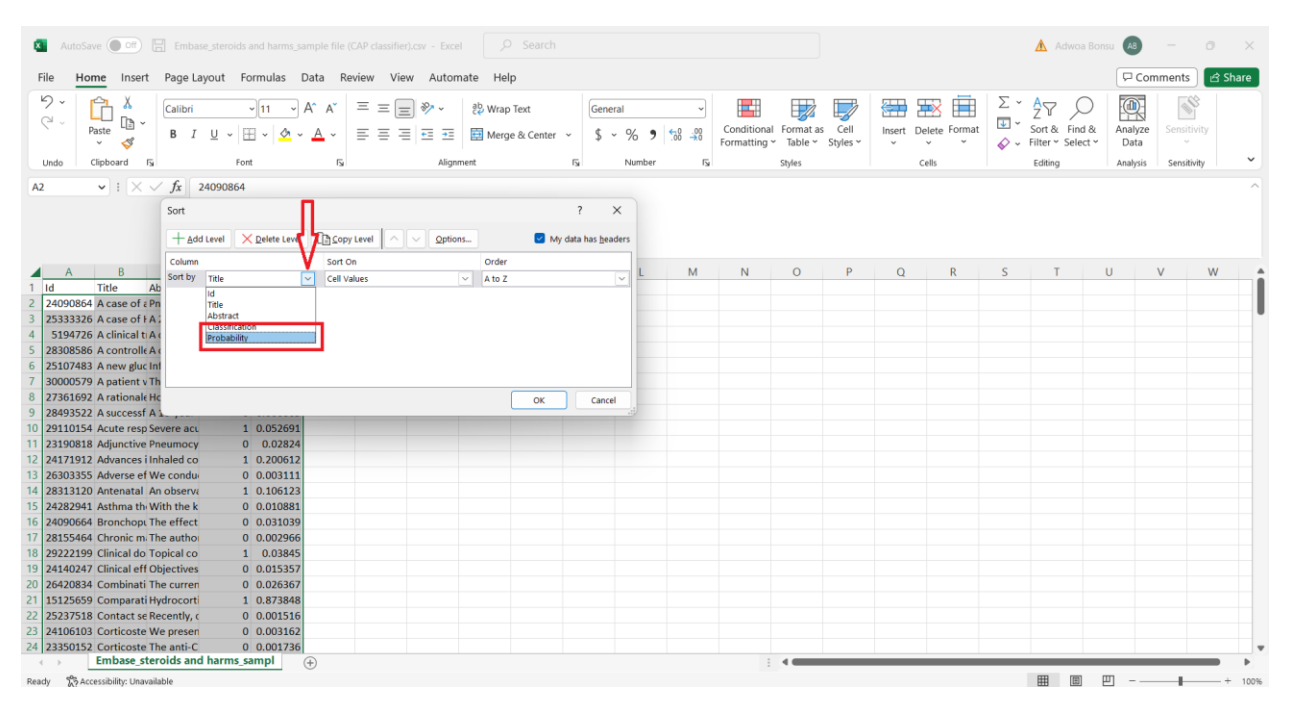

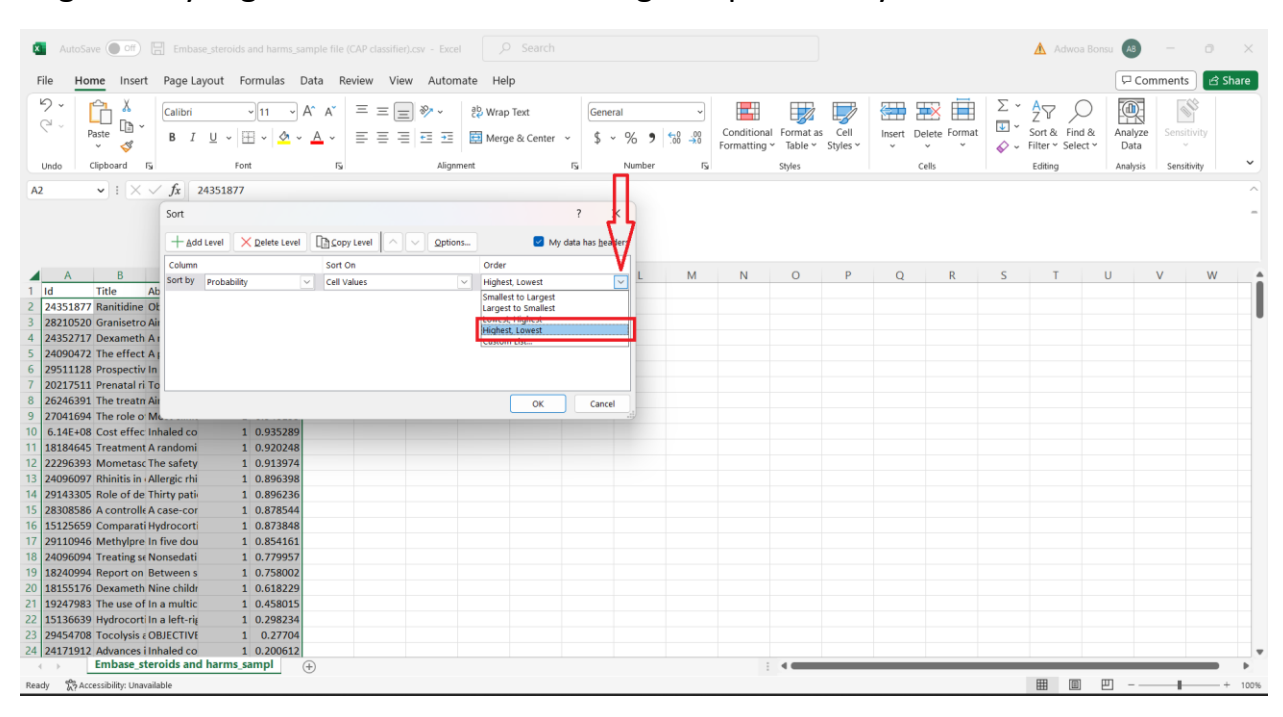

#### Organize by Highest to Lowest to view highest probability